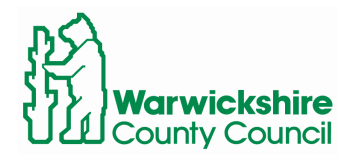

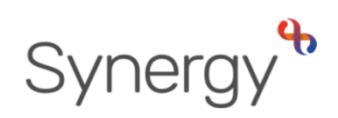

# Updating Pupil Numbers on Roll in SAM Instructions for Schools

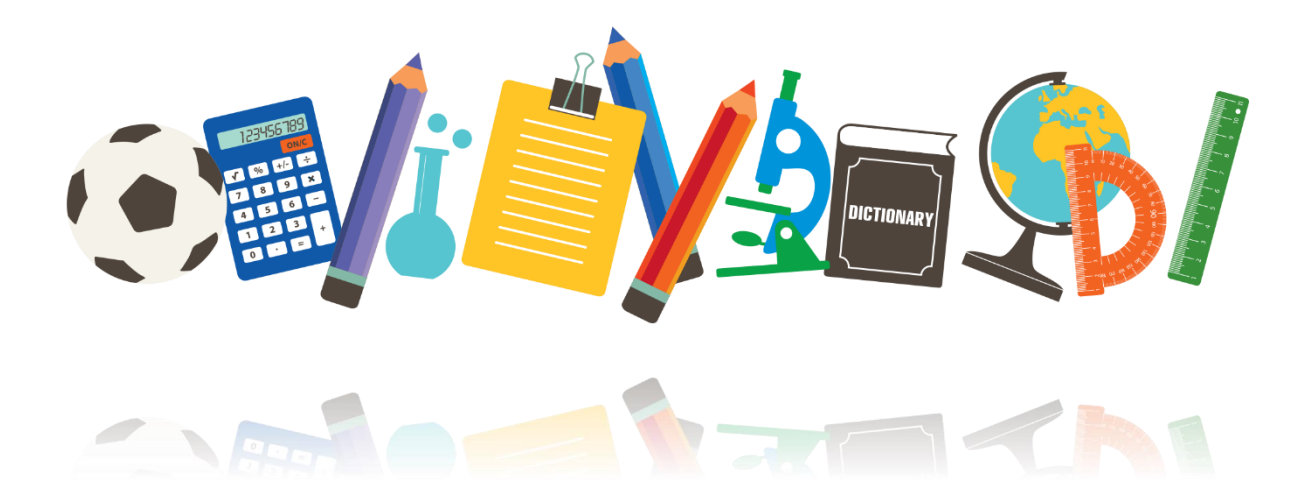

## Contents

| Log into SAM               | 2 |
|----------------------------|---|
| Select Round Management    | 2 |
| Round Management Screen    | 2 |
| How to update your numbers | 3 |

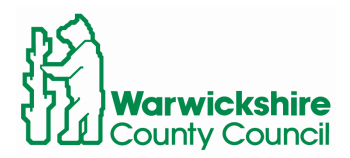

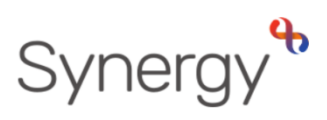

This guide includes steps to updating pupil numbers on roll in SAM (Schools Access Module)

### Log into SAM

To log in to SAM, navigate to the following URL.

| www. | warwickshire.gov.uk/SAM                                            |  |  |  |
|------|--------------------------------------------------------------------|--|--|--|
|      | Warwickshire County Council                                        |  |  |  |
|      |                                                                    |  |  |  |
|      | Sign In                                                            |  |  |  |
|      | Sign in or create an account with us.<br>Enter your username/email |  |  |  |
|      | Next                                                               |  |  |  |
|      | Create Account                                                     |  |  |  |
|      |                                                                    |  |  |  |

If you have any issues logging in, or require assistance with your Username or Password, please email:

synergysupporthelpdesk@warwickshire.gov.uk

#### Select Round Management

From this screen, please click Round Management (there is no need to select a round)

| Admissio                                                                 | ns                                                                                                    |                         |
|--------------------------------------------------------------------------|----------------------------------------------------------------------------------------------------|-------------------------|
| Here you can view, ma<br>applications, use the o<br>then press the Round | anage and rank admissions applications.<br>drop down list below to select the Admis<br>Summary button. | To view<br>sions Round, |
| Admissions Round:                                                        |                                                                                                    |                         |
| Reception 2023 (Star                                                     | ting School)                                                                                           | \$                      |
|                                                                          | <ul> <li>Round Summary</li> <li>Round Management</li> </ul>                                            |                         |

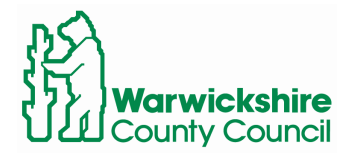

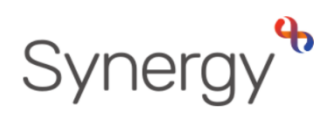

#### Round Management Screen

On the Round Management page please click Display In-Year Rounds. You will see all relevant in-year rounds for your school, showing, Attendance Count and No. of Places Available for each year group. These columns are highlighted in yellow.

These are the columns that we require each school to update on a regular basis. In this case, 'regular' is defined as either weekly or when the school becomes aware of starters and leavers, whichever occurs first.

Please note: Even if your school does not currently participate in Warwickshire's In-Year Admissions process, and the school administers this process internally, there is still a legal requirement for each school to update these numbers for the local authority, as outlined in the School Admissions Code (2021)

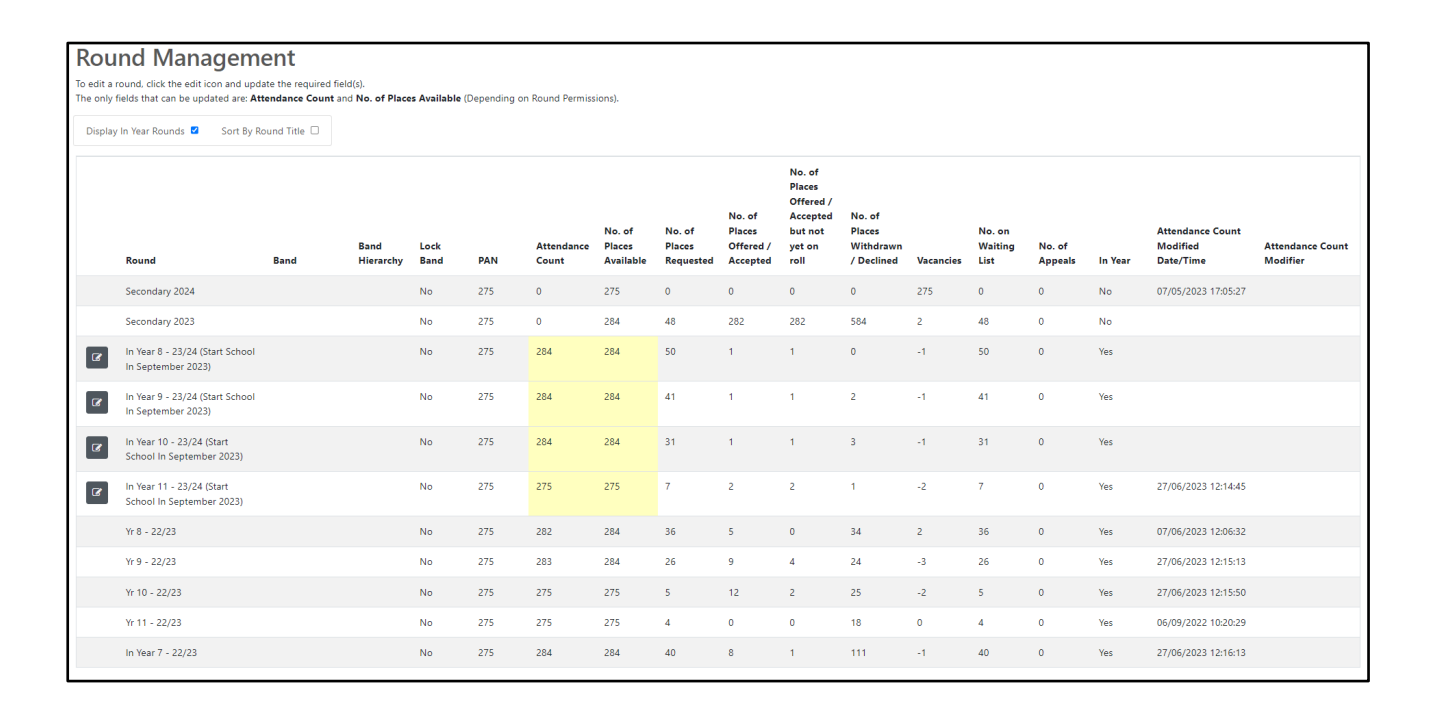

Your PAN (Published Admission Number) is irrelevant to all in-year cohorts. The Code states PAN only refers to the entry year group for the school. i.e., Reception for a primary school, Year 3 for a junior school, or Year 7 for a secondary school. This column will therefore always remain locked by the local authority.

Please update **No. of Places Available** column regularly so the local authority is aware of the maximum number of students the school can physically accommodate within each year group.

Please update Attendance Count column regularly confirming the number of children on roll in that each year group.

As a school, you are confirming to the local authority that the admittance of children over the number indicated in the No. of Places Available column, for that particular year group, would be prejudicial to the effective education and use of resources within that year group.

Where this number has been reached (as indicated in the Attendance Count column) for any school that participates in the local authority's in-year admissions process, the Admissions Service will issue refusals of places through the in-year process on this basis.

This will then be confirmed in the appeal paperwork that is submitted by the school/local authority, where the school participates in the local authority's school appeals process.

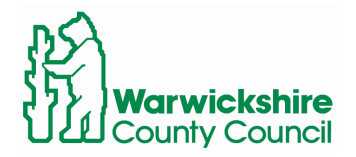

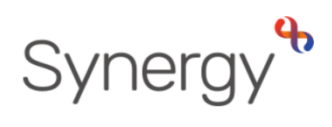

## How to update your numbers

To update your numbers per year group, First click on the grey edit button.

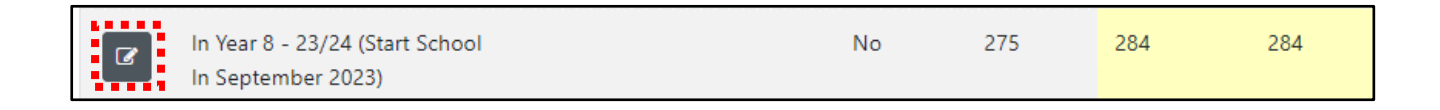

You will now be able to update your numbers for the selected year group.

|   | In Year 8 - 23/24 (Start<br>School In September 2023) | 0 | 275 | 284 | 284 |  |
|---|-------------------------------------------------------|---|-----|-----|-----|--|
| × |                                                       |   |     |     |     |  |

Click the blue save button to save changes or the yellow cancel button to cancel edits.